# Cadastrando Novo Usuário

← → C servicos.agerh.es.gov.br/sistema\_agerh

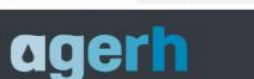

## Acesse o site: www.servicos.agerh.es.gov.br

AGERH/ES Sistema de Requerimento Online

agerh

Brasil-ES © 2020 AGERH

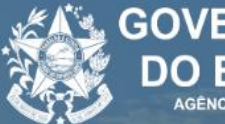

GOVERNO DO ESTADO DO ESPÍRITO SANTO Agência estadual de recursos hidricos

#### LOGIN - (CPF)

Favor digitar seu Login SENHA

Favor digitar sua senha

ENTRAR

Esqueci Minha Senha

Cadastrar Fechar

2º - Clique em Cadastrar AGERH/ES

Sistema de Requerimento Online

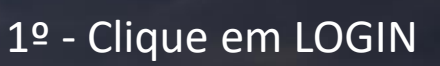

## agerh

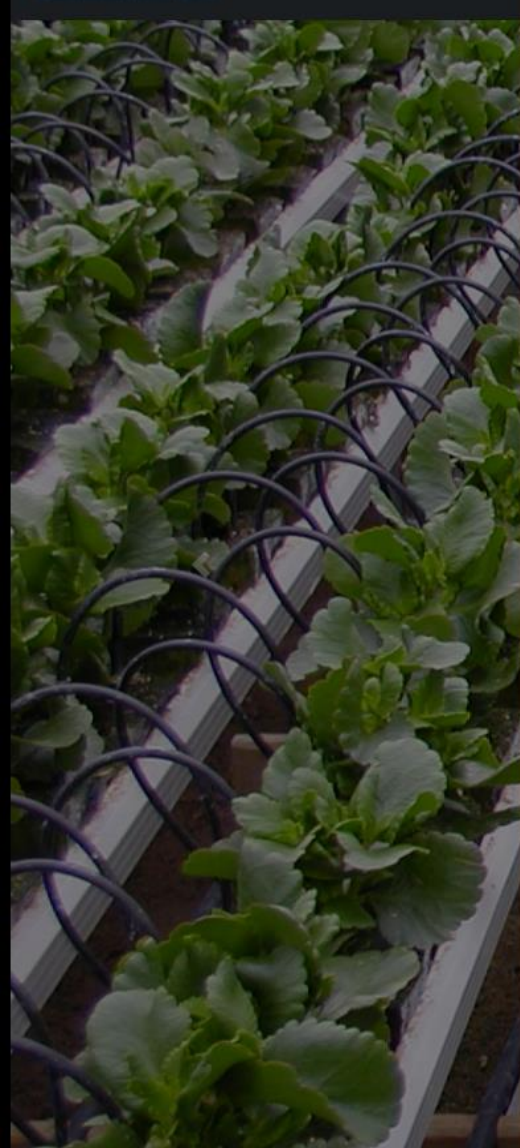

Cadastro de Usuários

| Nome do Requerente:                      |               |             |             |   |  |  |  |
|------------------------------------------|---------------|-------------|-------------|---|--|--|--|
| Usuário                                  |               |             |             |   |  |  |  |
| CPF:<br>99999999999                      |               | Telefone:   |             |   |  |  |  |
|                                          |               | 27005002770 | 27005002770 |   |  |  |  |
| Email:                                   |               | Senha:      |             |   |  |  |  |
| -j@agerh.es.gov.br                       |               |             | ***         |   |  |  |  |
| CEP:                                     | Bairro:       | Cidade:     | Estado:     |   |  |  |  |
| 29066-070                                | Mata da Praia | Vitória     | ES          |   |  |  |  |
| Endereço:                                | ALC NOW       |             | Numero:     |   |  |  |  |
| Rua Desembargador José Fortunato Ribeiro |               |             | 95          | _ |  |  |  |
|                                          |               |             |             |   |  |  |  |

#### Complemento:

Cadastrar

- ✓ LI E ACEITO OS TERMOS DE USO.
- ✓ LI E ACEITO AS POLÍTICAS DE PRIVACIDADE.
- ✓ LI E ACEITO AS REGRAS DE USO DO SISTEMA.

 $1^{3^{\circ}}$  - Preencha todos os campos corretamente leia e aceite os itens a cima

4º - Clique em cadastrar

Termo de Uso Política de Privacidade Regras de Uso

Fechar

Todos os campos são de preenchimento obrigatório!

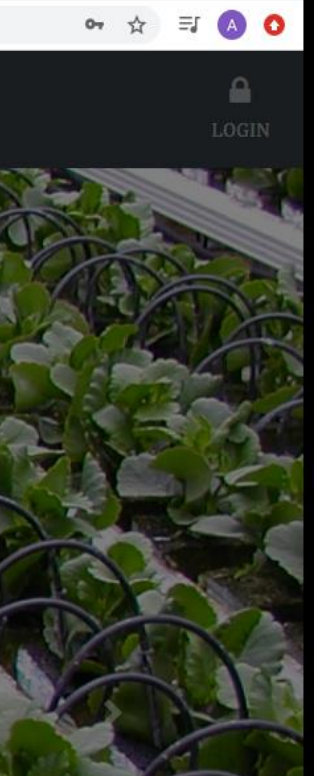

GOVERNO DO ESTADO DO ESPÍRITO SANTO AGÊNCIA ESTADUAL DE RECURSOS HIDRICOS

Acesse sua caixa de e-mail e clique no link de confirmação de cadastro que você recebeu para concluir o seu cadastro.

## Cadastro realizado com sucesso!

Você receberá um link de confirmação via e-mail.

Clique no link para liberar o acesso ao sistema.

Verifique as caixas de spam e lixeira.

Dúvidas: sistemas.agerh@agerh.es.gov.br

Fechar

agerh

Brasil-ES © 2020 AGERH

## Primeiro acesso:

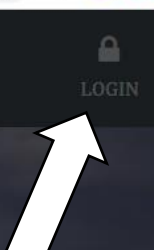

### 1º - Clique em LOGIN

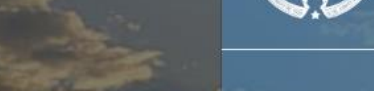

2º - Informe o CPF cadastrado:

3º - Informe a senha cadastrada:

4º - Clique em entrar:

99999999999

...

SENHA

ENTRAR

LOGIN - (CPF)

GOVERNO DO ESTADO DO ESPÍRITO SANTO

Esqueci Minha Senha

Cadastrar Fechar

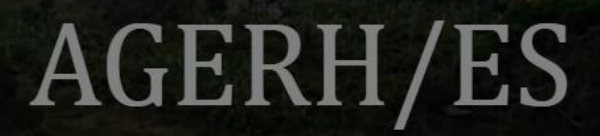

Sistema de Requerimento Online

Usuário

| Ao realizar o primeiro |
|------------------------|
| acesso, o usuário      |
| deverá enviar uma      |
| copia digitalizada do  |
| seu RG e CPF ou CNH.   |

| 2F:                                  |                                         |                                                                            |  |  |  |
|--------------------------------------|-----------------------------------------|----------------------------------------------------------------------------|--|--|--|
| 9999999999                           |                                         | 27995092778                                                                |  |  |  |
| mail:<br>joao.mendes@agerh.es.gov.br |                                         | Senha:                                                                     |  |  |  |
|                                      |                                         |                                                                            |  |  |  |
| Mata da Praia                        | Vitória                                 | ES                                                                         |  |  |  |
|                                      |                                         | Numero:                                                                    |  |  |  |
| ato Ribeiro                          |                                         | 95                                                                         |  |  |  |
|                                      |                                         |                                                                            |  |  |  |
|                                      |                                         |                                                                            |  |  |  |
|                                      | Bairro:<br>Mata da Praia<br>ato Ribeiro | Telefone:<br>27995092778<br>Senha:<br>•••••••••••••••••••••••••••••••••••• |  |  |  |

| S AGERH - Agéncia Estadual de Recursos Hídricos - Google Chrome                                                                                                    |   |     | ē X   |
|----------------------------------------------------------------------------------------------------|---|-----|-------|
| ← → C  ■ servicos.agerh.es.gov.br/sistema_agerh/area_de_trabalho_usuario.php                                                                                                    | ☆ | ≡ſ  | A 0   |
| MEUS DADOS MEUS REQUERIMENTOS NOVO REQUERIMENTO - LOGOUT                                                                                                    |   | ປຣເ | iário |
|                                                                                                    |   |     |       |
|                                                                                                    |   |     |       |
| Úrganizar V Nova pasta                                                                                                    |   |     |       |
| Downloads * John 22/05/2019 14:26 Patta de arquivos                                                                                                    |   |     |       |
| ☐ Documentos ★ Isrc 13/06/2019 14:12 Pasta de arquivos                                                                                                    |   |     |       |
| ■ Imagens * CNH 04/02/2020 13:01 PDF24 Reader 173 KB                                                                                                    |   |     |       |
|                                                                                                    |   |     |       |
| luvas                                                                                                    |   |     |       |
| $\sim 2^{\circ}$ - Selecione o arquivo do $\sim 2^{\circ}$                                                                                                    |   |     |       |
|                                                                                                    |   |     |       |
| Este Computador documento                                                                                                    |   |     |       |
|                                                                                                    |   |     |       |
| Documentos Y                                                                                                    |   |     |       |
| Nome: CNH VIII Iodos os arquivos VIII Iodos os arquivos VIIII III III III III III III III IIII IIII |   |     |       |
| Abrir Cancelar                                                                                                    |   |     |       |
|                                                                                                    |   |     |       |
| CEP: Bairr Estado:                                                                                                    |   |     |       |
| 29066-070 Vsuário                                                                                                    |   |     |       |
| Caro usuário, favor anexar (RG e CPF ou CNH), em um único                                                                                                    |   |     |       |
| I <sup></sup> <sup></sup> − CIIQUE EM ESCOINET AIQUIVO arquivo no formato PDF com o tamanho máximo de 2Mb.                                                                                                    |   |     |       |
| Escolher amuivo Nenhum arquivo selecionado                                                                                                    |   |     |       |
| Rua Desembargador José Fortunato Ribeiro                                                                                                    |   |     |       |
| 3º - Clique em Enviar                                                                                                    |   |     |       |
|                                                                                                    |   |     |       |
|                                                                                                    |   |     |       |
| Alterar Trocar Senha Enviar Documento                                                                                                    |   |     |       |

Aguarde a análise do seu documento e a notificação por e-mail para liberar o acesso ao pedido de novos requerimentos

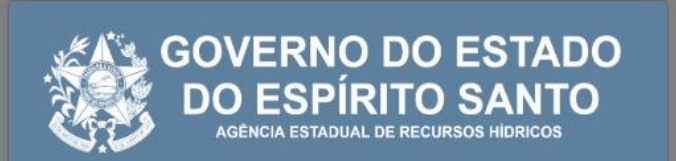

## Documento enviado com sucesso!

Em até 72 horas seu documento será verificado e os demais acessos liberados.

Aguarde uma notificação por e-mail.

echar